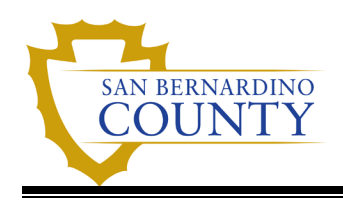

## **Overview**

Manage your direct deposit accounts any time using EMACS Self Service. Your paycheck can be distributed to multiple banks, accounts, Focus Card (Pay Card) Program, a 529 Education Savings Plan or the US Treasury Savings Bond Program. You have the ability to change your '**Remaining Balance**' (primary) account and also update, add or delete other optional accounts.

## Navigation:

Main Menu > Employee Self Service > Pay > Direct Deposit

#### Direct Deposit Page with Two Accounts:

| Рау                            |       |                |                   |                   |                |                 |                                      |  |
|--------------------------------|-------|----------------|-------------------|-------------------|----------------|-----------------|--------------------------------------|--|
| Raychecks                      | Accou | nts            |                   |                   |                |                 |                                      |  |
| X Paycheck Modeler             | +     | Ŧ              |                   |                   |                |                 |                                      |  |
| The Direct Deposit             | Order | Nickname       | Payment<br>Method | Routing<br>Number | Account Number | Account<br>Type | Amount/<br>Percent                   |  |
|                                | 1     | Savings        | Direct Deposit    | 322282603         | XXXXXXXXX9891  | Savings         | \$100.00 >                           |  |
| Tax Withholding: Fed W4, State | Last  | Checking999    | Direct Deposit    | 322282603         | XXXXXXXXXX0328 | Checking        | Remaining <sub>&gt;</sub><br>Balance |  |
| W-2/W-2c Consent               | Need  | Help? Click He | ere.              |                   |                |                 |                                      |  |

#### **Field Descriptions**

| Field                                  | Description                                                                                                    |
|----------------------------------------|----------------------------------------------------------------------------------------------------|
| Accounts                               | Displays the order, nickname, payment method, routing and account number, account type, and amount/percent for your direct deposit accounts                                                                              |
| 'Add Account' Button                   | Allows you to add a new account. You can have a total of seven (7) accounts,<br>one (1) mandatory ' <b>Remaining Balance</b> ' account and up to six (6) optional<br>' <b>Amount</b> ' or<br>' <b>Percent</b> ' accounts |
| 'Need Help?<br>Click Here' <b>Link</b> | Allows you to access these instructions while using Self Service Direct Deposit                                                                                                    |

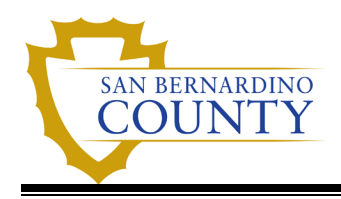

## Essential Direct Deposit Information

Before you can add or change a direct deposit account, you will need your **account number**, **bank routing number** (also known as transit number, ABA number or Bank Id) and **account type** (checking or savings).

**Checking Account:** The account and routing numbers are located on your check.

|                                                                 |                    | XXXX                    |
|-----------------------------------------------------------------|--------------------|-------------------------|
| ANY NAME<br>P.O. Box 0000<br>Anywhere, USA 12345 (123) 123-0000 | Date               | 00-0/00 CA              |
| Pay to the<br>order of                                          |                    |                         |
|                                                                 |                    | Dollars A Totaty Indust |
| Bank of America.                                                |                    |                         |
|                                                                 | — Check Number ——— | MP                      |
| *XXXXXXXXX                                                      | XXXXXX             |                         |
| - Routing Number                                                | Account #          |                         |

Savings Account: Contact your bank to verify your routing and account numbers.

**Financial institutions** may be banks, credit unions, or savings and loans. For simplicity, the term "bank" will be used for all financial institutions in the instructions.

## Links to Specific Questions and Examples

Bank Routing Number Balance Account Managing Multiple Direct Deposit Accounts Adding Optional Accounts Editing Optional Accounts Deleting Optional Accounts Employees in Multiple Positions Timing of Changes Direct Deposit Mistakes Help Desk Information

## **Bank Routing Number**

In the Self Service Direct Deposit page, (while in the 'Add' or 'Edit' modes) type the complete **routing number** as provided to you by your bank for any account you are adding updating. Tab out of the field and the bank name will update to the new selection. Verify the name of the bank and the routing number have been correctly entered. If not, see questions below.

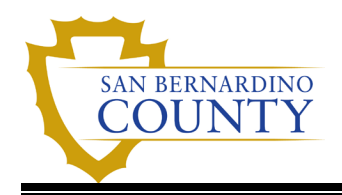

## What if I get an error message telling me the Routing Number I've entered is invalid?

The Routing Number you entered is not on file in EMACS. Verify the number you entered and if it is correct, call the ISD Help Desk (909) 884- 4884 for assistance. Your call will be routed to the appropriate group who will assist in adding a new routing number.

You will not be able to proceed with your account updates until the routing number is added to EMACS.

#### Invalid value: Bank Routing Number

|     | Routing Number | 322282607                             |                                      | ۹             | 0            |  |
|-----|----------------|---------------------------------------|--------------------------------------|---------------|--------------|--|
| pe  | Obtain corr    | Bank Routing Nu<br>ect Bank Routing N | Imber is incorre<br>lumber from fina | ct.<br>ancial | institution. |  |
| tio |                |                                       | ОК                                   |               |              |  |

#### How can I tell if my bank's routing number is in EMACS?

| ancel          |                                   | Lookup                          |               |                 |               |
|----------------|-----------------------------------|---------------------------------|---------------|-----------------|---------------|
| earch for: Rou | ting Number                       |                                 |               |                 |               |
| > Search C     | riteria                           |                                 |               |                 |               |
| Search R       | esults                            |                                 |               |                 |               |
|                | :                                 |                                 | Only the firs | t 400 results o | an be         |
| Bank ID ↑↓     | Bank Name ↑↓                      | Address Line 1 ↑↓               | City ↑↓       | State ↑↓        | Posta<br>Code |
| 011000028      | STATE STREET BANK AND TRUST       |                                 |               |                 |               |
| 011000138      | BANK OF AMERICA, N.A.             | PO BOX 27025                    | RICHMOND      | VA              | 2326          |
| 011001234      | MELLON TRUST OF NEW ENGLAND, N.A. | SUITE 960                       | PITTSBURGH    | PA              | 15262         |
| 011001276      | ONEUNITED BANK                    | 3683 CRENSHAW BL                | LOS ANGELES   | CA              | 9001          |
| 011001962      | CATHAY BANK                       | 4128 TEMPLE CITY BLVD R5-<br>14 | ROSEMEAD      | CA              | 9177(         |
| 011201458      | CAMDEN NATIONAL BANK              |                                 |               |                 |               |
| 011301390      | CENTURY BANK                      |                                 |               |                 |               |
|                |                                   |                                 |               |                 |               |

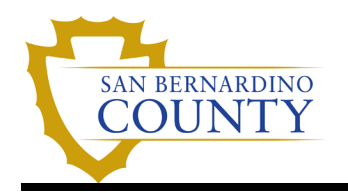

San Bernardino County

## **DIRECT DEPOSIT INSTRUCTIONS**

## Procedure steps for looking up your bank routing number:

- 1. Navigation: Main Menu > Employee Self Service > Pay > Direct Deposit
- 2. Click on the magnifying glass icon located next to the Routing Number field. The 'Lookup Routing Number' page will open.
- 3. Use the drop down menu to search by either Bank Name or Bank ID (Routing number).
  - a. In the 'begins with' box, enter the first few characters of the Bank Name or Routing Number.
  - b. Click on the 'Look Up' box. Search results will appear.
- 4. Locate your bank's name and ID number on the list.

Some banks, like the one in this example, have more than one routing number so be sure to select your correct routing number. If your routing number does not appear, do not select any routing number. There is no guarantee your money will be deposited into your account.

5. If your bank's name and Id number are not on the list, call the ISD Help Desk at (909) 884-4884 for assistance. Your call will be routed to the appropriate group who will assist in adding a new routing number.

## **Remaining Balance Account (One Account)**

As a condition of employment, employees are required to receive their pay and reimbursements via direct deposit to one bank account. This single account in EMACS is called the **remaining balance account** and cannot be deleted. Once added, the account information can be updated to another account number, account type and/or bank. If you do not have a bank account or cannot obtain one, you will be assigned a Focus Card (Pay Card) for your direct deposits.

## What is a Remaining Balance Account?

EMACS requires one account be designated as the 'Remaining Balance' account and it can be either a checking or savings account. The remaining balance account:

- Is a '**Catch-all**' account If you elect to distribute your paycheck to multiple accounts, this account will receive any pay left after designated distributions are made to your optional accounts.
- Will always receive 100% of your Travel reimbursements, tuition reimbursements, worker's compensation benefits payments, FSA or DCAP reimbursements, and any other employee reimbursements processed directly through SAP. These reimbursements/payments cannot be deposited into an optional account.
- Will always receive 100% of your On Demand (Off-Cycle) paycheck.
  Note: On-Demand paychecks are created between pay periods for those employees who require correction to their previous paycheck.

## How do I delete my remaining balance account?

Once you select your remaining balance account, an 'Edit Account' screen will pop up. On this screen, you can select the 'Remove' button near the bottom of the screen. However, you will either need to add a new 'Remaining Balance' account or designate one of your option accounts as your new 'Remaining Balance' account. Once added, you cannot delete your 'Balance' account but you can change banks and/or accounts using the 'Edit' button.

## How do I edit my Balance Account?

Employee wants to change the balance account from Wells Fargo to Altura as follows:

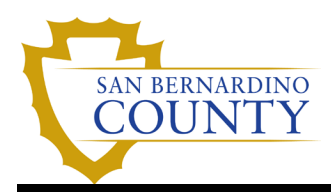

| Change | Bank Name              | Bank Id   | Account Type | Account Number |
|--------|------------------------|-----------|--------------|----------------|
| From   | Arrowhead Credit Union | 322282603 | Checking     | 1234567890     |
| То     | Altura Credit Union    | 322281235 | Savings      | 1234567890     |

## Procedure Steps for editing the Balance Account:

- 1. Navigation: Main Menu > Employee Self Service > Pay > Direct Deposit
- 2. Click on the remaining balance account line.

| Рау                |        |                |                   |                   |                 |                 |                                      |
|--------------------|--------|----------------|-------------------|-------------------|-----------------|-----------------|--------------------------------------|
| 💐 Paychecks        | Accou  | nts            |                   |                   |                 |                 |                                      |
| X Paycheck Modeler | +      | Ŧ              |                   |                   |                 |                 |                                      |
| 🔚 Direct Deposit   | Order  | Nickname       | Payment<br>Method | Routing<br>Number | Account Number  | Account<br>Type | Amount/<br>Percent                   |
|                    | 1      | Savings        | Direct Deposit    | 322282603         | XXXXXXXXXX9891  | Savings         | \$100.00 >                           |
| W-2002 Consent     | Last   | Checking999    | Direct Deposit    | 322282603         | XXXXXXXXXXX0328 | Checking        | Remaining <sub>&gt;</sub><br>Balance |
|                    | Need I | Help? Click He | ere.              |                   |                 |                 |                                      |

3. The 'Edit Account Page' will open. Change your existing information as necessary.

| Cancel                | Edit Account        | Save                       |
|-----------------------|---------------------|----------------------------|
|                       |                     | * Indicates required field |
| Nickname              | Checking999         |                            |
| Payment Method        | Direct Deposit      |                            |
| Bank                  |                     |                            |
| Routing Number        | 322281235 <b>Q</b>  |                            |
|                       | ALTURA CREDIT UNION |                            |
| Account Number        | 1234567890          |                            |
| Retype Account Number | 1234567890          |                            |
| Pay Distribution      |                     |                            |
| *Account Type         | Savings ~           |                            |
| *Deposit Type         | Remaining Balance   |                            |
|                       | Remove              |                            |

- a. **Nickname**: Edit the nickname, if desired.
- b. **Routing Number**: Replace by typing the complete routing number as provided to you by your bank. Tab out of the field and the bank name will update to the new selection. (See above section on Routing Numbers for additional assistance, if needed.)

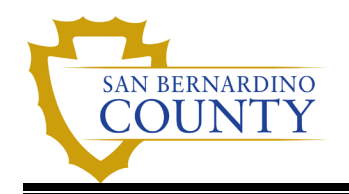

- c. **Account Number**: Edit by clicking the 'Edit Account Number' button and type the new number. Retype the account number in the appropriate field
- d. Account Type: Select Savings from the drop down menu.
- e. Deposit Type: Must be Remaining Balance
- f. **Save**: Click on the Save button. For the next payroll processing period, the pay will be distributed to the savings account

## Managing Multiple Direct Deposit Accounts

When you have more than one account set up for direct deposit, you must provide the order in which accounts are processed for the net pay distribution. Your paycheck can be distributed to multiple banks, accounts, Focus Card (Pay Card) Card Program, a 529 Education Savings Plan or the US Treasury Savings Bond Program

## What information do I need to know when using Optional Accounts?

- **Number of Optional Accounts**: Six (6) optional accounts can be added for a total of seven (7) accounts (The first account is considered the 'Remaining Balance' account).
- **Minimum Dollar Amount**: Five Dollars (\$5.00) to one of the optional accounts
- **Minimum Percent of Net Pay**: One (1) percent to one of the optional accounts
- Remaining Balance Account: The remaining balance account is always processed last, or AFTER your optional accounts. (Any net pay remaining after distribution to your optional accounts will deposit into this account.) In addition, Travel Claim reimbursements, tuition reimbursements, worker's compensation benefits payments, FSA or DCAP reimbursements, employee reimbursements processed directly through SAP, and Off-Cycle (On-Demand) paychecks will always be deposited into this account.
- **Optional Accounts** can be designated as either a Flat Amount or Percent of Net Pay. You can assign the processing order of these accounts.

## Adding Optional Accounts

## How do I Add an Optional Account?

You have only a balance account and you want to set up two (2) optional accounts. The table below lists your desired direct deposit distribution in priority order.

| Bank                    | Accou<br>nt Type | Account<br>Number | Deposit<br>Type | Amt/Pct | Priority | Net Pay<br>Distribution |
|-------------------------|------------------|-------------------|-----------------|---------|----------|-------------------------|
| Mohave<br>Community FCU | Checking         | 33333-<br>44444   | Percent         | 35%     | 10       | First                   |
| Wells Fargo Bank        | Savings          | 11111-<br>22222   | Amount          | \$200   | 20       | Second                  |
| Arrowhead Checking      | Checking         | 12346-<br>67890   | Balance         |         | 999      | Remaining               |

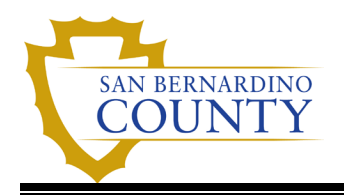

# Procedure Steps for adding optional accounts:

- 1. Navigation: Main Menu > Employee Self Service > Pay > Direct Deposit
- 2. Click on the **'+'** button

| Рау                            |         |                  |                    |                |                                                                                                    |    |
|--------------------------------|---------|------------------|--------------------|----------------|----------------------------------------------------------------------------------------------------|----|
| 🗟 Paychecks                    | Account | ts               |                    |                |                                                                                                    |    |
| X Paycheck Modeler             | +       | <del>.</del>     |                    |                |                                                                                                    |    |
|                                | Order   | Nickname         | Payment Method     | Routing Number | Account Number                                                                                                    | A  |
| 🚰 Direct Deposit               | 1       | Remaining Bal    | Direct Deposit     | 322282603      | XXXXX6789                                                                                                    | Ch |
| Tax Withholding: Fed W4, State | Need He | elp? Click Here. |                    |                |                                                                                                    | T  |
| W-2/W-2c Consent               |         |                  |                    |                |                                                                                                    |    |
| Combined Giving Deductions     |         | stand.           | A second second as |                | and a state of the state of the | 3  |

# 3. Complete the 'Add Direct Deposit' Information

| Cancel             |                                                                   | Add Account                                                                             | Save                         |
|--------------------|-------------------------------------------------------------------|-----------------------------------------------------------------------------------------|------------------------------|
|                    |                                                                   |                                                                                         | * Indicates required field   |
| When th<br>Remaini | is second account is saved, the<br>ing Balance and the account or | e deposit type of the first account will be<br>der will be updated to last in the list. | updated from Full Balance to |
|                    | Nickname                                                          | Mohave Comm FCU                                                                         |                              |
|                    | Payment Method                                                    | Direct Deposit                                                                          |                              |
| Bank               |                                                                   |                                                                                         |                              |
|                    | Routing Number                                                    | 322172221 Q                                                                             | 0                            |
|                    | Account Number                                                    | 33333-44444                                                                             |                              |
|                    | Retype Account Number                                             | 33333-44444                                                                             |                              |
| Pay [              | Distribution                                                      |                                                                                         |                              |
|                    | *Account Type                                                     | Checking •                                                                              |                              |
|                    | *Deposit Type                                                     | Percent 🗸                                                                               |                              |
|                    | Percent                                                           | 35                                                                                      |                              |
|                    |                                                                   |                                                                                         |                              |
| Need H             | lelp? Click Here.                                                 |                                                                                         |                              |

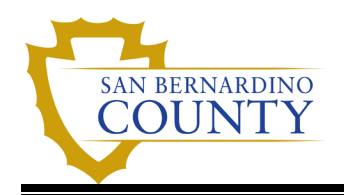

- a. Nickname: Enter a nickname, if desired.
- b. **Routing Number:** Type the complete **Routing Number** provided to you by your bank. Tab out of the field and the bank name will update to the new selection. (See above section on Routing Numbers for additional assistance, if needed.)
- c. Account Number: Enter your Account Number. Retype account number in the applicable field.
- d. Account Type: Select Checking from the drop down menu.
- e. Deposit Type: Select Percent
- f. Amount or Percent: Enter 35. Do not enter .35 or 35%.
- g. Save: Click on the Save button.
- 3. Add optional accounts (up to 6) by repeating the above steps. For the above example, you enter the following data for the second account:
  - a. Nickname: Enter a nickname, if desired.
  - b. Routing Number: Type the complete Routing Number provided to you by your bank.
  - c. Account Number: Enter your Account Number. Retype account number in the applicable field.
  - d. Account Type: Select Savings from the drop down menu.
  - e. Deposit Type: Select Amount
  - f. Amount or Percent: Enter 200. Do not add the \$ sign.
  - g. Save: Click on the Save button.
  - h. **Results**: Your paycheck will be distributed as follows: the first 35% of net pay to the checking account with a priority of 10, up to \$200 to the savings account with a priority of 20, and any remaining net pay, to the balance account with a priority of 999. If the direct deposit is unsuccessful, you will be notified by your Payroll Specialist.

#### After the two accounts are added, they appear in processing order as shown below:

| Accour | nts<br>=        |                |                |                |              |                   |     |
|--------|-----------------|----------------|----------------|----------------|--------------|-------------------|-----|
| Order  | Nickname        | Payment Method | Routing Number | Account Number | Account Type | Amount/ Percent   |     |
| 1      | Mohave Comm FCU | Direct Deposit | 322172221      | XXXXX-X4444    | Checking     | 35.00%            | >   |
| 2      | WF              | Direct Deposit | 121042882      | XXXXXX7890     | Savings      | \$200.00          | >   |
| Last   | Remaining Bal   | Direct Deposit | 322282603      | XXXXX6789      | Checking     | Remaining Balance | e > |
| Reord  | der             |                |                |                |              |                   |     |

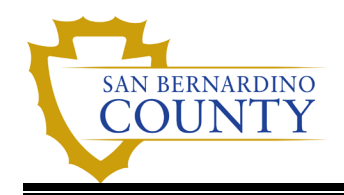

## **Editing Optional Accounts**

#### How do I change the processing order of my current distributions?

You currently distribute your paycheck to two (2) savings accounts and one (1) checking account and you would like to change the order of receipt for your savings accounts.

| Bank             | Account Type | Current Priority |           |
|------------------|--------------|------------------|-----------|
| Bank of America  | Savings      | 10               | First     |
| Wells Fargo Bank | Savings      | 20               | Second    |
| Bank of America  | Checking     | 999              | Remaining |

#### Procedure Steps for editing optional accounts:

- 1. Navigation: Main Menu > Employee Self Service > Pay > Direct Deposit
- 2. Click on the **Reorder** button under the list of accounts.

3. A 'Recorder Accounts' screen will pop up. Follow the instructions on the screen to drag and drop the processing order of the optional accounts to show your Wells Fargo Bank account listed first.

4. Click on the **Save** button to save your changes. Your list of accounts will now show the Wells Fargo Savings Account listed as order 1 and it will receive pay distribution first.

| Bank             | Account Type | Desired Priority |           |
|------------------|--------------|------------------|-----------|
| Bank of America  | Savings      | 30               | Second    |
| Wells Fargo Bank | Savings      | 20               | First     |
| Bank of America  | Checking     | 999              | Remaining |

## How do I update/change my optional accounts?

The same process is used for the optional accounts as the remaining balance account for editing existing direct deposit accounts.

## **Procedure Steps**

- 1. Navigation: Main Menu > Employee Self Service > Pay > Direct Deposit
- 2. Click on the account line you want to edit.

| Accour |                 |                |                |                |              |                   |    |
|--------|-----------------|----------------|----------------|----------------|--------------|-------------------|----|
| Order  | Nickname        | Payment Method | Routing Number | Account Number | Account Type | Amount/ Percent   |    |
| 1      | Mohave Comm FCU | Direct Deposit | 322172221      | XXXXX-X4444    | Checking     | 35.00%            | >  |
| 2      | WF              | Direct Deposit | 121042882      | XXXXXX7890     | Savings      | \$200.00          | >  |
| Last   | Remaining Bal   | Direct Deposit | 322282603      | XXXXX6789      | Checking     | Remaining Balance | ;> |
| Reor   | der             |                |                |                |              |                   |    |

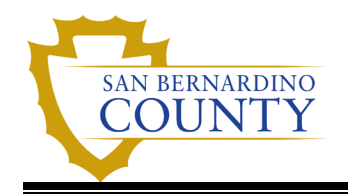

- 3. The 'Edit Account' will open.
- 4. Change existing information as necessary:
  - a. **Update** the information you would like to change
  - b. Save: Click on the Save button.

#### **Deleting Optional Accounts**

## How do I delete an optional account I no longer want to use?

This employee no longer wants to have 35% of net pay distributed to the checking account. He wants to continue to have \$400.00 sent to his 'Savings' account and the remaining pay deposited into his 'Remaining Balance' account.

#### Procedure Steps for deleting optional accounts:

- 1. **Navigation:** Main Menu > Employee Self Service > Pay >Direct Deposit
- 2. Click on the checking account line you want to delete. The 'Edit Account' screen will open
- 3. Click on the 'Remove' Button for the Checking Account.

| Order | Nickname        | Payment Method | Routing Number | Account Number | Account Type | Amount/ Percent   |   |
|-------|-----------------|----------------|----------------|----------------|--------------|-------------------|---|
| 1     | Mohave Comm FCU | Direct Deposit | 322172221      | XXXXX-X4444    | Checking     | 35.00%            | > |
| 2     | WF              | Direct Deposit | 121042882      | XXXXXX7890     | Savings      | \$200.00          | > |
| Last  | Remaining Bal   | Direct Deposit | 322282603      | XXXXX6789      | Checking     | Remaining Balance | > |
| Reord | ler             |                |                |                |              |                   |   |

| ancer                 | Edit Account    |          | 9                      |
|-----------------------|-----------------|----------|------------------------|
|                       |                 |          | * Indicates required f |
| Nickname              | Mohave Comm FCU |          |                        |
| Payment Method        | Direct Deposit  |          |                        |
| Bank                  |                 |          |                        |
| Routing Number        | 322172221 Q     | 0        |                        |
| Account Number        | XXXXX-X4444     | <b>*</b> |                        |
| Retype Account Number |                 |          |                        |
| Pay Distribution      |                 |          |                        |
| *Account Type         | Checking ~      |          |                        |
| *Deposit Type         | Percent ~       |          |                        |
| Percent               | 35.00           |          |                        |
|                       | Remove          |          |                        |

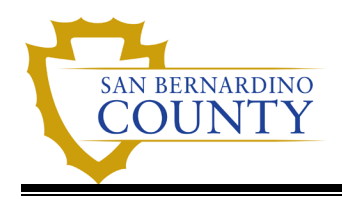

3 Delete Confirmation – Click on the **'Yes – Delete'** Button.

| ccount Number XXXXX-X4444                               | * |
|---------------------------------------------------------|---|
| ccount Num Are you sure you want to remove the account? |   |
| Yes No                                                  | _ |
| *Account Type Checking                                  |   |

4. The **Save Confirmation** page lets you know the save is successful.

## **Employees in Multiple Positions**

# I work in two positions and receive two paychecks. Can I direct one paycheck into savings and one into my checking account?

Direct deposit information is setup by individual and not by paycheck. You cannot direct one paycheck into one account and the other paycheck into another account. Both paychecks will distribute according to your direct deposit page.

## Timing of Changes

## What is the deadline for making direct deposit changes for an upcoming payday?

For most pay periods, you will have through Thursday following the pay period end date to make changes to your direct deposit information. Please avoid updating your direct deposit information on the Friday following the pay period end date. Since this day is used for payroll processing, there is no guarantee which pay period your new account information will take effect. (A holiday may move the deadline up one (1) day for each holiday.)

The Self Service Deadlines document provides additional information on the timing of changes

#### **Direct Deposit Mistakes**

# I have made a mistake updating my information. Now what do I do?

If you realize you have made a mistake before the Thursday following the pay period end date, update your direct deposit information.

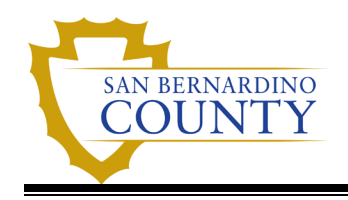

## The bank notifies Central Payroll your account information is invalid. Now what happens?

If your bank notifies Central Payroll that your account information is invalid, Central Payroll will have your Payroll Specialist to contact you.

If the reject was for your 'remaining balance' account, Central Payroll will inactivate all your direct deposit accounts. If the reject was for an optional account, that additional account will be deleted. Your net pay will be reissued as soon as your bank returns your deposit to Central Payroll. You may choose to update your direct deposit information before the check is reissued. All reissues through off-cycle will be direct deposited to your remaining balance account, if available.

## ISD Help Desk Contact Information:

If you need additional assistance, contact the ISD help desk at (909) 884-1884 and your question will be routed to the appropriate group.